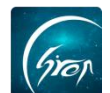

## 翻转校园"二课成绩认定"被授权老师 PC 端操作演示

翻转校园"二课成绩认定"被授权老师手机端:学生提交二课成绩认定的申请,被授权老师可线上进行审核认定,便捷高效,解决纸质申请带来的不便。

浏览器-请使用最新版本的谷歌浏览器 Chrome、火狐浏览器 Firefox、 360 浏览器 (极速模式) 等

翻转校园管理平台网址: https://www.schoopia.com/login 登录-登录被授权的老师账号

> 入□

在推荐使用的浏览器中输入翻转校园管理平台网址,登录被授权的老师账号 进入电脑后台管理界面;

|                             | 快速登录 账号密码登录                                                                                                    |
|-----------------------------|----------------------------------------------------------------------------------------------------|
|                             | 用户名*                                                                                                    |
| Grop                        | a999920180529                                                                                                    |
| 翻转校园                        | 用户废码*                                                                                                    |
| 大数据助力高等教育现代化                | •••••                                                                                                    |
|                             | 登录                                                                                                    |
| QQ: 2689354374              |                                                                                                    |
| Tel: 400-007-0625           | and the second second se |
| Email: service@schoopia.com |                                                                                                    |
|                             | () QQ   () () () () () () () () () () () () ()                                                                                                    |

图片-1

| 视频中心     |        | 管理控制台       |
|----------|--------|-------------|
| 我的课程     |        |             |
| 题库       |        |             |
| 课程资源     |        |             |
| 咨询管理     |        |             |
| 維修申报     |        | 欢迎使用翻转校园管理! |
| 申报/审批    |        |             |
| 新生信息管理   | $\sim$ |             |
| 二课成绩认定   | $\sim$ |             |
| 二课成绩申请记录 |        |             |
| 课时查询     |        |             |
| 论文管理     |        |             |
| 教室管理     |        |             |
| 评教信息     | $\sim$ |             |

图片-2

## 审核学生申请

点击"二课成绩申请记录",可查看学生发起的所有申请记录。若老师未审 核过申请记录,相应记录右侧的功能按钮显示为"审核",点击"审核"可查看 学生申请详情,还可审核学生提交的申请。若"通过",需输入所得学分及评语; 若不通过,只需输入相应评语。若通过得学分有误,可点击"修改"修改所得学 如遇问题,请联系我们 **电话: 400-007-0625** 

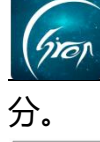

| 维修申报     |     | ( TERES | 利益 二律成绩中请记录         | ×              |                 |                      |           |             |            |          |                  |           |          |       |
|----------|-----|---------|---------------------|----------------|-----------------|----------------------|-----------|-------------|------------|----------|------------------|-----------|----------|-------|
| 校园指南     |     |         |                     |                | 学期: 2019-2      | 1020学年第1学期 • 二课活动类型: | 请选择       |             | + 年級: 请选择  | • 待办事项:  | 请选择 ▼            |           |          |       |
| 社团管理     |     |         |                     | (学校)(10.00)    | (書)告[名          | · 四至· 清生冲球将沙结约       | · atosla- | 10011-04180 | * <b>*</b> | 她名/学品·   | DA 3 MERT PRAFE. | 0.1865    |          |       |
| 资讯       |     |         | _                   | and the second | H4420+          | 10000-073549/A       | -9-34. ·  | 147 Gr227+4 | non ·      | ALLO FS. | 181/0/2/D/-9-15  | GUBER:    |          |       |
| 学校通用文件上传 |     | 导致      | ±                   |                |                 |                      |           |             |            |          |                  |           |          |       |
| 辅导员管理    |     | 申请人     | 申请时间                | 学号             | 学院              | <b>谷水</b>            |           | 年级          | 二课活动类型     | 奖顷名称     | 主办单位             | 获奖等级      | 待办事项     | 操作    |
| 调查问卷     |     | (DET    | 2019-11-22 10:49:15 | 201911         | ALTER ESCIE     | 南部高市 (木村)            |           | 2015        | TAIRE      | 7.5757   | XOO              | 2010      | alahan . | 1210  |
| 申报/审批    |     |         | LOTO IT LL TORONO   | Lotott         | 21 100100-2-010 |                      |           | LOID        | TIMES      | 1.000    | 1100             | 1414 4994 | TALVE    | mix   |
| 奖学金管理    | ~ . | ##      | 2019-11-21 18:47:19 | 201901         | 国际学院            | 计算机科学与技术(中外合作办学)     |           | 2015        | 测试关联       | 你        | u                | 校级一等奖     | 未处理      | 审核    |
|          |     | 1NEI    | 2019-11-06 10:09:49 | 201911         | 外国语学院           | 南务英语 (本科)            |           | 2015        | 工作履历       | 即可       | 投了               | 校级一等奖     | 已通过      | 查看 修改 |
|          |     | INI     | 2019-10-24 16:39:09 | 201911         | 外国语学院           | 商务英语 (本科)            |           | 2015        | 表演         | 一等奖      | 校团委              | 校级一等奖     | 未通过      | 宣音    |
| 二课成绩认定   | î   | 黄同学     | 2019-09-28 11:28:07 | stud01         | 国际学院            | 计算机科学与技术 (中外合作办学)    |           | 2015        | 技能特长       | 123      | 123              | 校级—等这     | 已通过      | 直看 修改 |
| 二课成绩申请记录 |     |         |                     |                |                 |                      |           |             |            |          |                  |           |          |       |
| 课时查询     | ~   |         |                     |                |                 |                      |           |             |            |          |                  |           | « ) <    | 1 > > |
| 论文管理     |     |         |                     |                |                 |                      |           |             |            |          |                  |           |          |       |

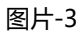

| 视频中心      | 管理控制台 二课成绩申请记录 × |                |         |            |
|-----------|------------------|----------------|---------|------------|
| 我的课程      | 详情               |                |         |            |
| <u>回库</u> |                  |                |         |            |
| 1程资源      | 基本信息             |                |         |            |
| 的管理       |                  |                | ana 💷 . |            |
| 峰申报       | 中時八-             | 测试学生1          | 子写:     | 201805281  |
| ◎报/审批     | 学院:              | 信息工程学院         | 专业:     | 计算机科学与技术   |
| f生信息管理    | 年级:              | 2014           | 班级:     | 1+#4B141   |
| 二课成绩认定    | 辅导员:             | 智无             |         |            |
| 二课成绩申请记录  |                  |                |         |            |
| 原时查询      | 活动信息             |                |         |            |
| 2文管理      | < □ 二课活动类型:      | 创新印刷           | 活动名称:   | 创业大赛       |
| 如此管理      | 奖项名称:            | 一等奖            | 获奖时间:   | 2019-05-27 |
| 平教信息      | 活动时间:            | 2019-05-05     | 活动地点:   | 学报         |
| 平学信息      | 主办单位:            | ബ്യപ്പാക       | 颁奖单位:   | AUJUAR     |
| 践的个人信息    | 蒜浆酶级:            | 2010 m 20      |         | 503E(0) M  |
|           |                  | 目 <b>収</b> 一号头 |         |            |
|           | 说明时件:            | <b></b> 智无图片   |         |            |
|           | 备注:              | 智无备注信息         |         |            |
|           |                  | 不通过 通过         |         |            |

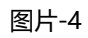

| 基本信息      |                                                                                                    |       |       |            |  |
|-----------|----------------------------------------------------------------------------------------------------|-------|-------|------------|--|
| 申请人:      |                                                                                                    |       |       |            |  |
| 学院:       |                                                                                                    |       |       |            |  |
| 年级:       | 2014                                                                                                    |       | 55.00 | 计科B141     |  |
| 編写员:      | 11元                                                                                                    | 申请通过  |       |            |  |
| 活动信息      | 項与以定字方:                                                                                                    | 1     |       |            |  |
| < 二课活动关型: | the state of the state of the s | 继续努力  |       | 创业大赛       |  |
| 其項名称:     | -#2                                                                                                    | 取消 确定 |       | 2019-05-27 |  |
| 活动时间:     | 2019-05-05                                                                                                    |       | 活动地点: | 学报         |  |
| 主办单位:     |                                                                                                    |       |       |            |  |
| 研究等级:     |                                                                                                    |       |       |            |  |
| 说明附件:     | 「暫无图片                                                                                                    |       |       |            |  |

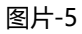

| 基本信息          |            |       |       |            |  |
|---------------|------------|-------|-------|------------|--|
|               |            |       |       |            |  |
|               |            |       |       |            |  |
|               | 2014       |       | MER.  | 计称8141     |  |
|               | 10元        | 甲请不通过 |       |            |  |
| 活动信息          | 评语:        | 再接再厉  |       |            |  |
| 二课活动英型:       | 1111111    | 取消 确定 |       | 创业大赛       |  |
| <b>实项名称</b> : |            |       |       | 2019-05-27 |  |
|               | 2019-05-05 |       | 活动地点: | 学报         |  |
|               |            |       |       |            |  |
|               |            |       |       |            |  |

如遇问题,请联系我们

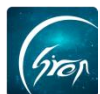

若老师已审核过申请记录,相应记录右侧的功能按钮显示为"查看",点击 "查看"可查看学生申请详情及老师认定审核结果。

| 视频中心     | 管理控制台 二環成映由清记录 × |               |       |                     |     |
|----------|------------------|---------------|-------|---------------------|-----|
| 我的课程     | 详绮               |               |       |                     | ×   |
| 题库       | 基本信息             |               |       |                     |     |
| 课程资源     | 申请人:             | 测试学生1         | 学号:   | 201805281           |     |
| 咨询管理     | 学院:              | 信息工程学统        | 专业:   | 计算机科学与技术            |     |
| 维修中报     | 年级:              | 2014          | 班级:   | \+\$\R141           |     |
| 申报/审批    | 辅导回:             | 1011<br>102   |       | THE PERSON NEW YORK |     |
| 新生信息管理   |                  | 豊心            |       |                     |     |
| 二速放着认知   | 活动信息             |               |       |                     |     |
| 二次成绩申請に次 | 二课活动类型:          | 社会实践          | 活动名称: | 20:公益活动             |     |
| 论文管理     |                  | 优秀志愿者         | 获奖时间: | 2019-05-23          |     |
| 教室管理     | )活动时间:           | 2019-05-09    | 活动地点: | 图书馆                 |     |
| 评数信息     | 主办单位:            | ***           | 颁奖单位: | 2011 (1111)<br>第七会  |     |
| 评学信息     | 获奖编级:            | 14 m 17       |       | 1.74                |     |
| 我的个人信息   | · 沪川田时件:         | 5673头<br>野王回台 |       |                     |     |
|          | 衛注:              | 智无备注信息        |       |                     |     |
|          |                  |               |       |                     | 6   |
|          | 审核结果             |               |       |                     |     |
|          |                  | _             | 八個.   |                     |     |
|          | 0.5:             | 朱通过           | 万值:   | 0分                  | (   |
|          | 评语:              | 再接再厉          | 审核人:  | 99-聶亭               | - 1 |
|          |                  | 36D           |       |                     |     |
|          |                  | Therein a     |       |                     |     |

图片-7

点击"二课成绩申请记录",老师可通过学期等条件查找相应的申请记录。 点击导出,可导出相应条件下的申请记录,若不选择条件,将导出所有的申请记录。 录。

| 维修申报     | ~      | 管理控制制 | 二课成技中请记录            | ×      |                                                                                                    |                                        |          |                |          |             |                  |                             |              |            |
|----------|--------|-------|---------------------|--------|----------------------------------------------------------------------------------------------------|----------------------------------------|----------|----------------|----------|-------------|------------------|-----------------------------|--------------|------------|
| 校园指南     | ~      |       |                     |        | 学期: 2019-2                                                                                                    | 020学年第1学期 • 二课活动类型:                    | 请选择      | 9              | 年级: 请选择  | . ▼ 待办事项:   | 请选择 ▼            |                             |              |            |
| 社团管理     | ~      |       |                     | 存业物(3) | 请洗择                                                                                                    | · 店系: 清牛洗择获些纯级                         | · 4946-  | 请休济择           | 2 M      | • 姓名/学导·    | 60 X 8252 /95 ER | 0.89%                       |              |            |
| 資讯       | $\sim$ | -     |                     | 0.000  | and the second second s | North Inclusion College                | -4 LBC - | 1117 (112) (11 |          | Pacing 1 51 | 482/04242/-7-15  | of DEPA.                    |              |            |
| 学校通用文件上传 | $\sim$ | 母田    |                     |        |                                                                                                    |                                        |          |                |          |             |                  |                             |              |            |
| 辅导员管理    | ~      | 申请人   | 由请时间                | 学号     | 78                                                                                                    | 54                                     |          | 4F 45          | 二课活动类型   | 装质名称        | 主办单位             | 经建物局                        | 待办事価         | 操作         |
| 调查问卷     |        | (D8T  | 2019-11-22 10:49:15 | 201911 | 小国语学家                                                                                                    | 南朝亭语 (本知)                              |          | 2015           | 工作原历     | 7.979F      | 赤冈冈              | 1015—1892                   | 法协调          | 12:10      |
| 申报/审批    |        |       | 2019-11-21 18:47:19 | 201901 | THE STORE                                                                                                    | 计算机和学师技术(由外会作为类)                       |          | 2015           | 98x74484 | én          |                  | KO10-0032                   | 4-01-49      | -          |
| 奖学金管理    | ~      | dut   | 2010-11-05 10:00:49 | 201011 | autors no                                                                                                    | ************************************** |          | 2015           | TARE     | 8077        | 107              | 1010 4010                   | 2018.04      | 100 ALC: N |
| 二课活动管理   |        | Own   | 2010-11-00 10:09:49 | 201011 | 2154218-2100                                                                                                    |                                        |          | 2015           | TT HERO  | 10-0        | DC J             |                             |              | ACM INC.   |
| 二课成绩认定   |        | 4 14L | 2019-10-24 16:39:09 | 201911 | 外国际学校                                                                                                    | 间疗失错 (平科)                              |          | 2015           | :水(肉     |             | 4502MR           | 600- <b></b> <del>9</del> × | 2年1月11日<br>1 | EH         |
| 二课成绩申请记录 | ŧ      | 黄同学   | 2019-09-28 11:28:07 | stud01 | 国际学院                                                                                                    | 计算机科学与技术 (中外合作办学)                      |          | 2015           | 技能特长     | 123         | 123              | 校级一等奖                       | 已通过          | 宣音 係改      |
| 果时查询     |        |       |                     |        |                                                                                                    |                                        |          |                |          |             |                  |                             |              | 1 >        |
| 论文管理     |        |       |                     |        |                                                                                                    |                                        |          |                |          |             |                  |                             |              |            |

图片-8

如果您在使用过程中遇到问题,或您有任何想法与建议,请及时和我们联系 可联系时间:早 8:30-12:00,晚 14:00-18:00 客服电话:400-007-0625 客服 QQ:2689354374 客服微信公众号:翻转校园 APP

也可扫描下方二维码关注公众号,关注我们最新动态。

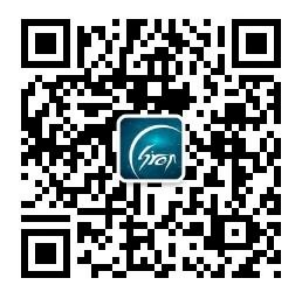